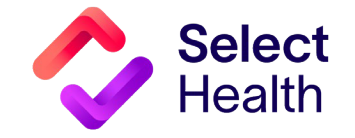

System Specialty Performance Report:

### Quality Ribbon Transparency Report Walk-through

Group: All

#### This report shows system measurement ratings. Search for Pro Breast Cancer Screening Certified Nurse Midwife Group: All Cervical Cancer Screening Provider Name View Summar To view you ratings, click the green arrow next to . Ð Chlamydia Screening in Womer õ your name. Ð Family Medicine Breast Cancer Screening Ð Ð Cervical Cancer Screening Ð View Summar Click "View Measure Definitions" for additional Child and Adolescent Well-Car information and benchmarks on each measure. 72 7% Childhood Immunization Stat - Combination 7 81.8% w Measure Definition Colorectal Cancer Screening Eve Exam for Patients With Diabetes Immunizations for Adolescents: Combo 2 Immunizations for Adolescents: HPV Proportion of Days Covered Diabetic Medications Proportion of Days Covered Hypertension Medications 0% 10% 30% 40% 50% 60% 70% 80% View All Groups' Physicians Provider Ribbon Scores Provider Ribbon Scores by Mo... Patient Data Measure D **Measure Definitions:** Measure Definition Tree Category: Diabetes Screenings Metric(s): Eye Exam for Patients With Diabetes This report shows a description of measures in Category Metric Year: 2023 Diabetes Eye Exam for Patients With Diabetes the program as well as the current national Screenings Report Refreshed: 6/18/2024 6:37:52 PM HbA1c Control (<8.0%) for Patients With Diabetes Kidney Health Evaluation for Patients With Diabetes benchmarks which are updated annually. Medication Proportion of Days Covered: Diabetic Medications Adherence of Days Covered: Hypertension Medications Proportion of Days Covered: Statin Medications Percentage of members (18 - 75 years of age) with diabetes Once review is complete click "Return to (type 1 or type 2) who had an eye exam (retinal or dilated) from Pediatric Child and Adolescent Well-Care Visits an eye care professional in the last 12 months or a negative eye Provider Selection". Monitoring Childhood Immunization Status - Combination 7 exam in the past 24 months. Immunizations for Adolescents: Combo 2 Immunizations for Adolescents: HPV Preventive Screenings Chlamydia Screening in Womer Colorectal Cancer Screening 25th Percentile 0% 2 Ribbons 47% 3 Ribbons 50th Percentile 75th Percentile 61% 4 Ribbons 90th Percentile 71% 5 Ribbons

Group Name

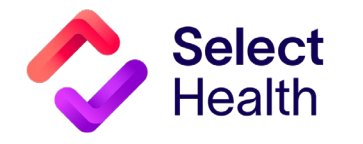

# Quality Ribbon Transparency Report Walk-through

### **Provider Ribbon Scores Report:**

This report shows your measure ribbon ratings, overall rating and badge categories that were earned.

The overall rating is calculated based on the average of the individual measure ratings.

Click on any of the individual measure ribbons for comparison to provider group.

Return to the previous page, by clicking the green arrow.

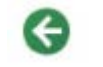

#### **Comparison Report:**

This report allows you to drill down to individual measure ratings and comparisons to peers. It shows the number of unique patients, success rates, and current ribbon scores.

This report also shows scores month by month for 6 months.

The providers in the grid are ranked by ribbor ratings high to low.

To see a list of the patient data for the measure θ selected, click on the right-facing green arrow.

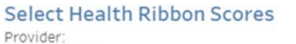

#### Internal Medicine

G

#### Click row to compare provider to group

Select Health Badges

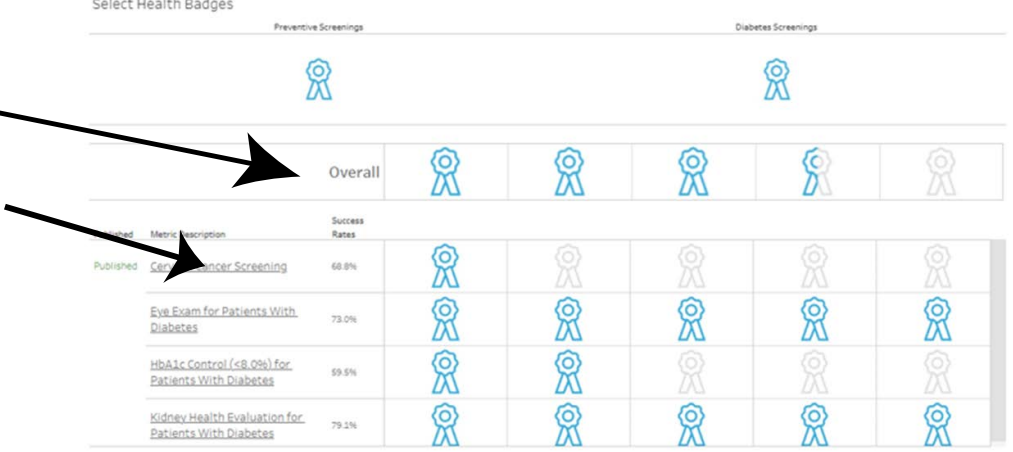

Physician Ribbon Scores Comparison

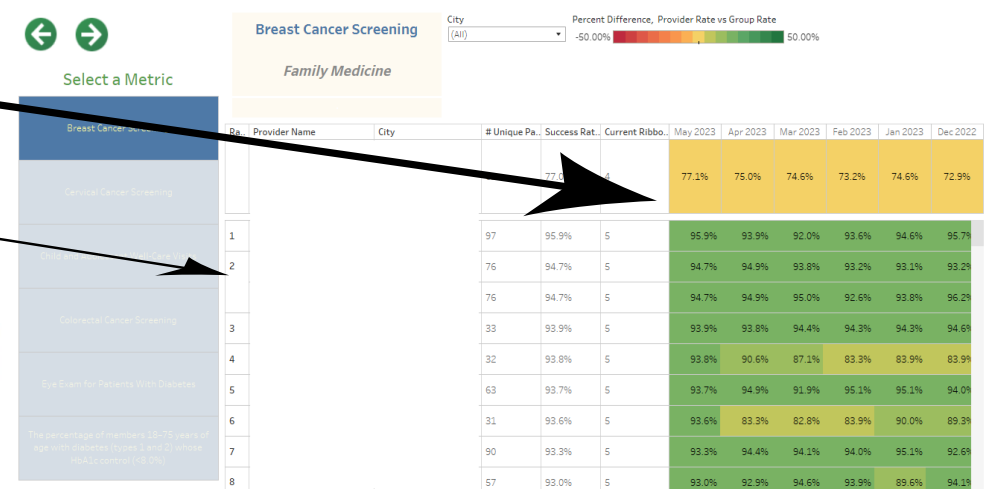

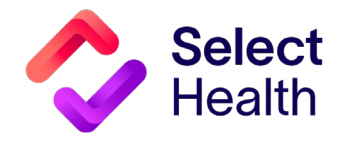

## Quality Ribbon Transparency Report Walk-through

#### Patient Data Report:

On this page, you can view the patient list of screened (compliant/colored blue) vs. nonscreened (non-compliant/colored orange) that were used to calculate your ribbon rating.

This list of patients indicates the date they were screened, last filled medication, etc. If their screening has expired from the recommended time frame or if they have never been screened it will show an "Outdated or None" label in orange, or it could be blank.

To export this list to an excel file click the download button and select "Crosstab" for an Excel spreadsheet. Choose the sheet "Patients" when prompted.

To return to the previous screen click the left facing green arrow.

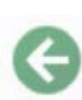

| riginal                                 |                                                                             |                            |                           |                    |                            | 📋 Data Guide 💿 Watch * | <b>₽•</b> # | < 5 |
|-----------------------------------------|-----------------------------------------------------------------------------|----------------------------|---------------------------|--------------------|----------------------------|------------------------|-------------|-----|
| View All Groups' Physicians Provid      | ler Ribbon Scores Provider Rib                                              | bbon Scores by Mo., Patier | nt Data Measure Definitio | 65                 |                            |                        | E Image     |     |
|                                         |                                                                             |                            | Eye Exam for Pati         | ints With Diabetes |                            |                        | 🖯 Deta      |     |
|                                         | Curvent Ribbon Score: 5<br>Yearly Percentage Score: 7<br>Report Date: April | 2.97%                      |                           |                    |                            |                        | 관 POF       |     |
| Select a Metric                         | Patient Name                                                                | EMPI                       | Birth Date                | FillRate           | Screened or Compliant Date |                        |             |     |
| Jenere and the                          |                                                                             |                            |                           | 76,41              | Outstated or None          |                        |             |     |
| Cervical Cancer Screening               |                                                                             |                            |                           | Nut                | Outdated or None           |                        |             |     |
|                                         |                                                                             |                            |                           | N46                | Outdated or None           |                        |             |     |
| Eye Esans for Patients With<br>Diabetes |                                                                             |                            |                           | Nat                | Outdated or None           |                        |             |     |
|                                         |                                                                             |                            |                           | 141                | Outdated or None           |                        |             |     |
| IbA3a Control (48.0%) for Patients      |                                                                             |                            |                           | NI                 | Outstated or None          |                        |             |     |
| With Dubytes                            |                                                                             |                            |                           | Nat                | Outstated or None          |                        |             |     |
| Noney Health Evaluation for             |                                                                             |                            |                           | Nut                | Outdated or None           |                        |             |     |
| Patients With Cluberes                  |                                                                             |                            |                           | 141                | Outdated or None           |                        |             |     |
|                                         |                                                                             |                            |                           | NUL                | 12/08/2022                 |                        |             |     |
|                                         |                                                                             |                            |                           | Nati               | 10/24/2023                 |                        |             |     |
|                                         |                                                                             |                            |                           | Null               | 04/13/2023                 |                        |             |     |
|                                         |                                                                             |                            |                           | 1621               | 12/22/2023                 |                        |             |     |
|                                         |                                                                             |                            |                           | Null               | 12/15/2023                 |                        |             |     |
|                                         |                                                                             |                            |                           | Net                | 09/14/2023                 |                        |             |     |
|                                         |                                                                             |                            |                           | NJ                 | 12/04/2023                 |                        |             |     |